## **PrepSTEP: TSIA and SAT Practice Tests**

1. Go to the "**Library Media Services**" tab on the ACHS homepage. To get there: **https://www.fortbendisd.com/ACHS** 

|      |            | CRAWFOR   | ALMETA CF<br>Home of the 0 | RAWFORD<br>Chargers | HIGH SCHOOL     |              |       |          |
|------|------------|-----------|----------------------------|---------------------|-----------------|--------------|-------|----------|
| HOME | OUR SCHOOL | ACADEMICS | STUDENTS & PARENTS         | ATHLETICS           | LIBRARY & MEDIA | CLUBS & ORGS | STAFF | CALENDAR |
|      |            |           |                            |                     |                 |              |       |          |

2. Under "**Academic Resources**", click the link for "EBSCO LearningExpress: Testing and College Readiness."

| TEXQuest | í Fort Bend ISD | EBSCO LearningExpress® |              |        |  |
|----------|-----------------|------------------------|--------------|--------|--|
| 者 Home   |                 | Sign In/Register       | 🖂 Contact Us | Help 🗸 |  |

3. <u>Register</u> a new account using your FBISD credentials (email and password).

| uired Field |
|-------------|
|             |
|             |
|             |
| me.         |
|             |
|             |
| our real    |
|             |
|             |
| t           |

To locate TSI practice tests, select the **High School Students** and select **Practice for State Tests**.

First time users: **REGISTER** using your school email and set your password. Returning Users: This will be the Login each time you access PrepSTEP. **High School Students** Educator hs and practice Skill-building resources for earners. classroom and homework success. Nathematics Skills Improvement English Language Arts Skills Improvemen Science Skills Improvement Notial Studies Skills Improvement Technology Skills Improvement Logic and Reasoning Skills Improvement Practice for State Tests

4. Select TSIA Practice Tests.

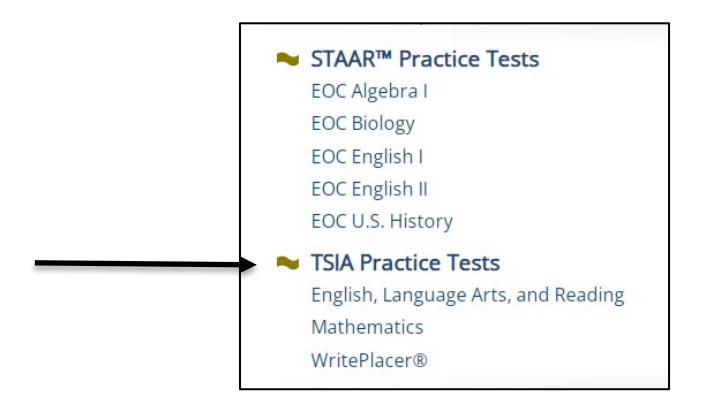

5. To practice for SAT and AP tests, select College Admissions Test Preparation.

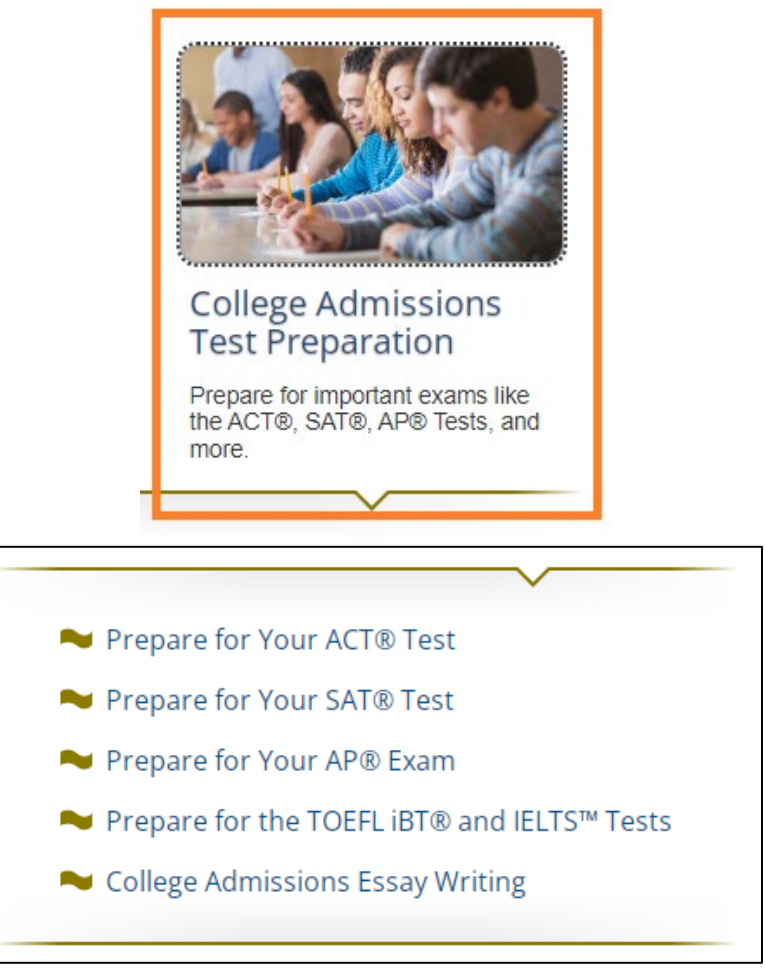

6. Tailor the study session to fit your needs by selecting the mode in which you want to practice:

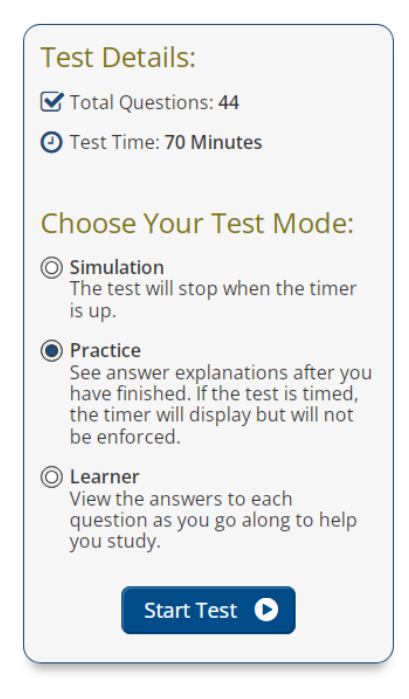